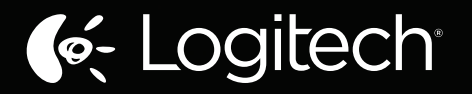

# Zone Touch Mouse T400 Setup Guide

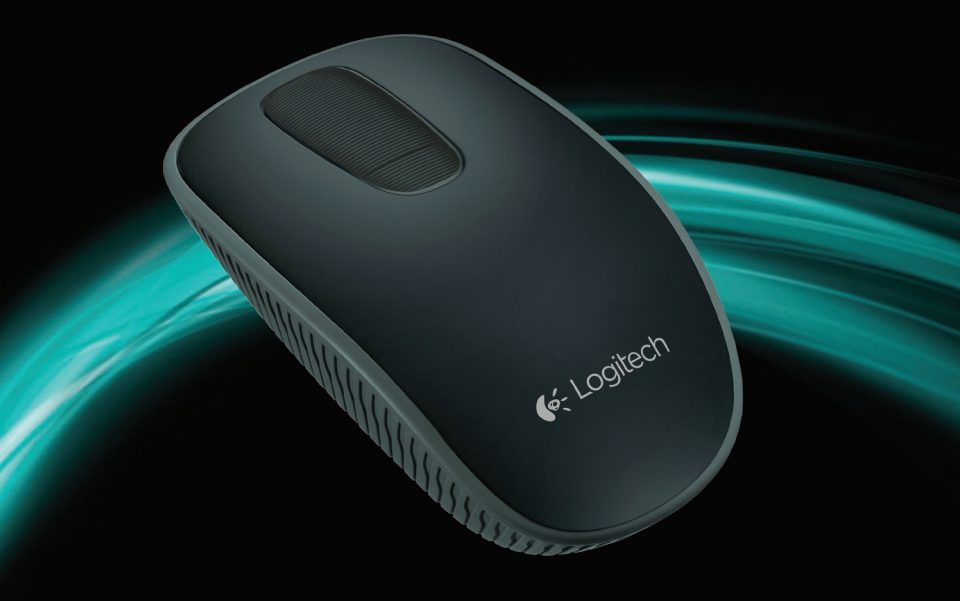

## Мышь Zone Touch Mouse T400

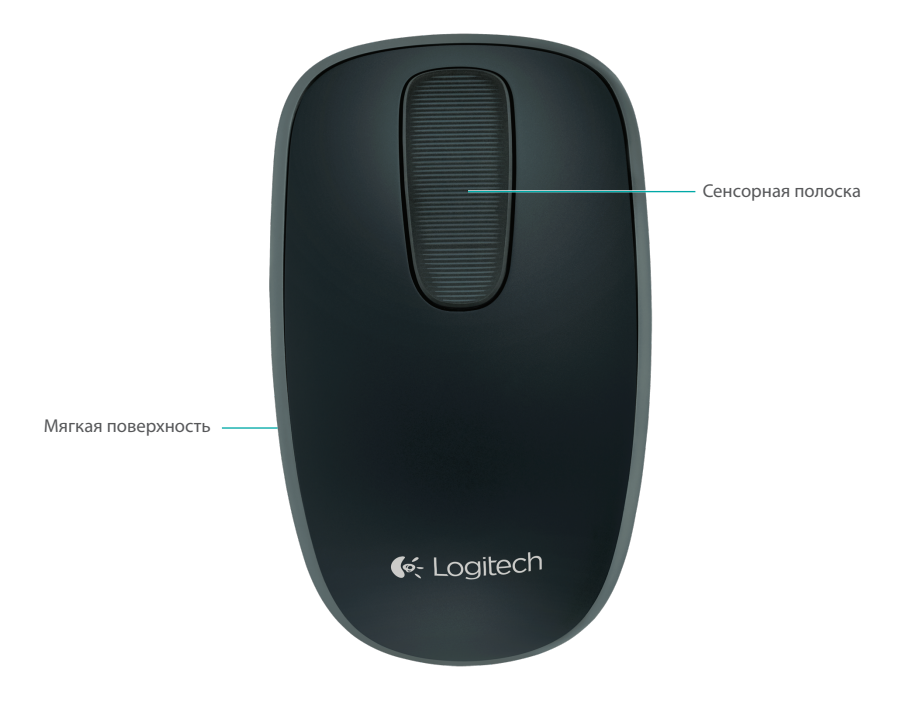

## Мышь Zone Touch Mouse T400

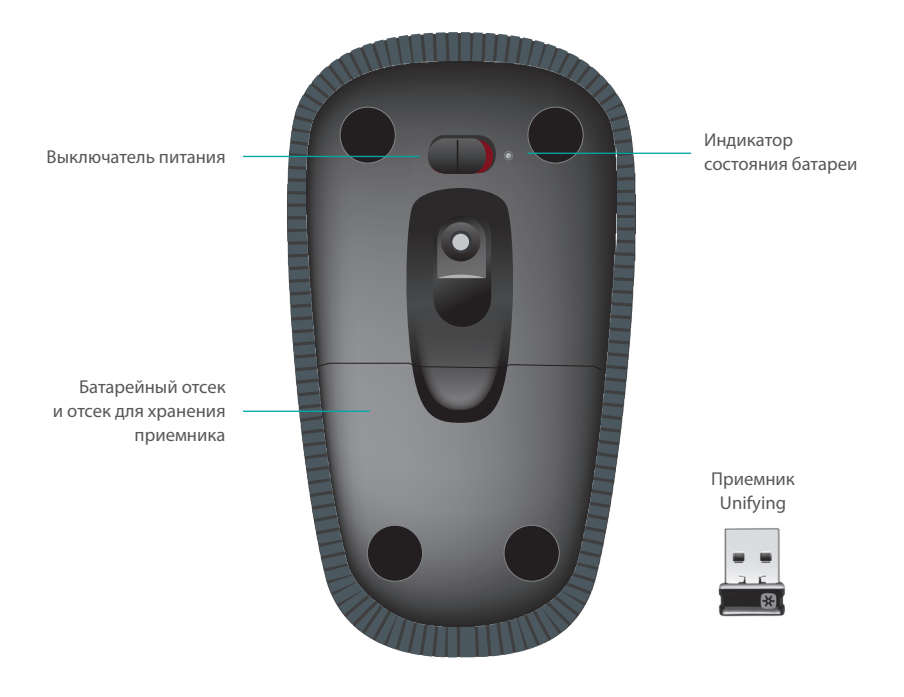

## Настройка мыши

### 1. Подключение приемника

Подключите приемник Unifying в USB-порт.

#### 2. Включение мыши

Переместите выключатель питания в положение On (Вкл.).

Проверьте индикатор состояния батареи. Красный цвет означает, что необходимо заменить батарейки.

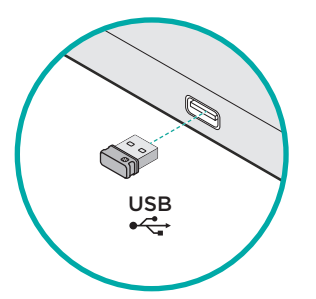

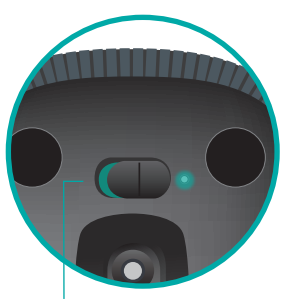

Выключатель питания в положении On (Вкл.)

## 3. Установка программного обеспечения

Будет отображен запрос на установку программного обеспечения Logitech, расширяющего возможности мыши Touch Mouse (использование дополнительных жестов, повышенная точность,

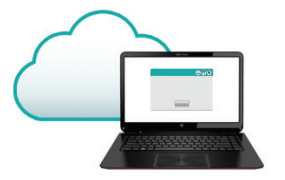

индивидуальные настройки). Для завершения установки следуйте инструкциям на экране.

### **Запрос не отображается?**

Загрузите программное обеспечение по адресу:

### www.logitech.com/download/t400

# Посетите страницу поддержки продукта

Если у вас есть доступ к Интернету, посетите страницу продукта Zone Touch Mouse T400, предоставляющую поддержку мирового класса.

### www.logitech.com/support/t400

Помимо программного обеспечения, вы найдете учебные пособия, советы по устранению неполадок и инструкции по работе с новой мышью Touch Mouse.

На странице продукта можно также найти форумы, предоставляющие доступ к глобальному сообществу опытных пользователей в режиме реального времени.

### Работа с мышью

#### Прокрутка одним пальцем

Проведите пальцем вверх, вниз или в сторону по сенсорной поверхности.

#### Щелчки

Мышь Touch Mouse предоставляет полную 3-кнопочную функциональность. Щелкайте поверхность мыши слева, посередине или справа.

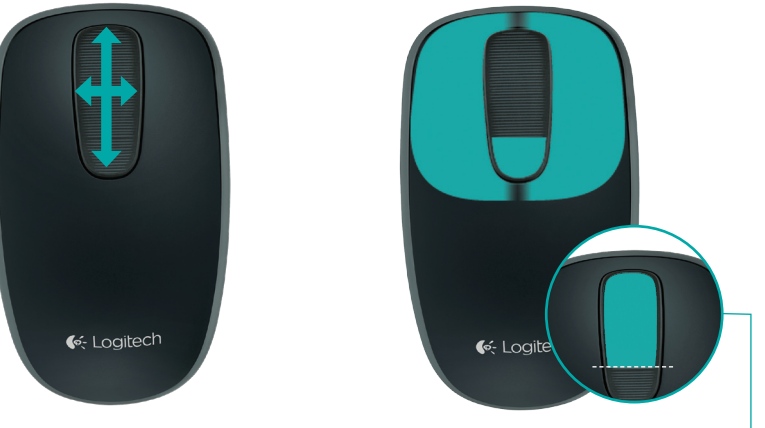

Для перехода на начальный экран Windows щелкните верхнюю часть сенсорной полоски на уровне 2/3 ее высоты.

## Замена батареек

Снимите крышку батарейного отсека и установите в отсек новые батарейки.

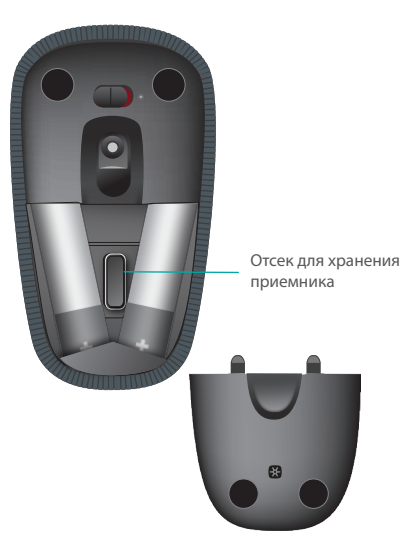

## Unifying

Технология Logitech<sup>®</sup> Unifying позволяет подключать до шести совместимых мышей или клавиатур Logitech к одному приемнику, используя для нескольких устройств всего один USB-порт. Более подробные сведения см. по адресу:

www.logitech.com/ support/unifying

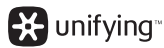

### Устранение неполадок

### Мышь Touch Mouse не работает?

- Перезапустите мышь, выключив и снова включив ее.
- Убедитесь, что приемник Unifying правильно подключен к USB-порту.
- Подключите приемник к другому USB-порту компьютера.
  (Попробуйте подключить непосредственно к компьютеру, а не к USB-концентратору.)
- Удалите все металлические предметы, расположенные рядом с мышью.
- Если индикатор состояния мигает красным, замените батарейки.